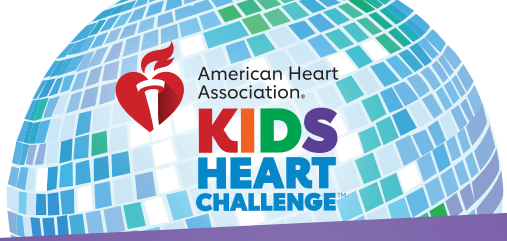

# PARTICIPANT HOW TO SEND EMAILS & ECARDS

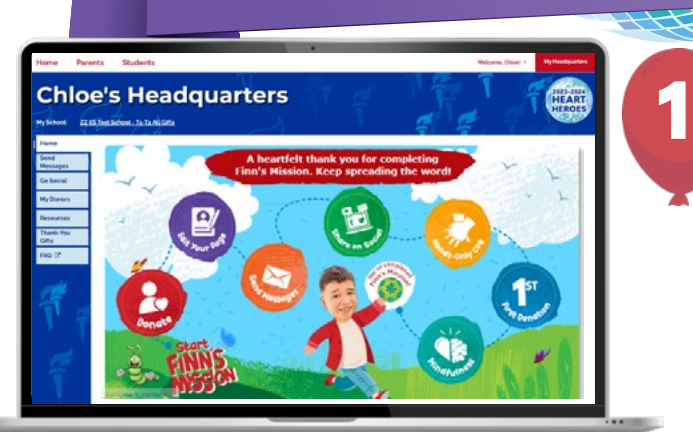

### LOG IN TO YOUR HQ

Go to **heart.org/schools**. Click the red **"Student/Coordinator Log In"** button at the top of the page.

Student/Coordinator Log In 🗸

Enter your username and password.

Forgot your username or password? Follow the directions on the screen for help.

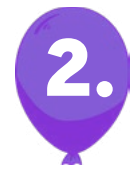

## SEND MESSAGES

Locate **"Send Messages**" tab under the **"Home"** tab of your Headquarters.

Or scroll down on the homepage to find the shortcut **"Spread the Word!"** box under **"Reach Your Goal"** section. Click the icons to share via Email, Text, Facebook Messenger or create a Facebook post.

| Spread th                       | e Word!                                                      |
|---------------------------------|--------------------------------------------------------------|
| Did you know if y<br>you raise? | ou share with friends/family you could more than double what |
| https://www.zh                  | nearLorg/site/TR?fr_id-9739&pg-personal&px-10267691          |
| Copy Link                       |                                                              |
|                                 | 0000                                                         |
|                                 |                                                              |

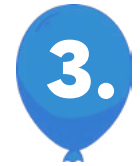

#### START SENDING

#### To send emails:

Select the contact list you want to email.

Select the message you want to send.

Click **"Copy Recipients"** and paste the list into the BCC line of a new email in your personal/work email account (i.e. Google, Outlook, Yahoo).

Click **"Copy Message"** and paste it into the body of your new email.

Enter subject in subject line and send!

To send ecards:

Chloe's Headquarters

est School - Ta-Ta All Gifts

Send Emails

Send e-Card

Click "Send Ecard."

**Upload a photo.** Tip: Make the most out of your personalized ecard by removing the background of your image. Click **"Next."** 

Choose your background and click "Next."

Use our message or write your own to share why heart health is important to you. Click **"Next."** 

Add up to 10 email addresses and click "Send."